## How to Open the Manufacturer Screen

- From Menu panel: 1. On the Menu panel, click the Devices menu.
  - 2. On the Devices screen, click the Manufacturer Label.

| New Save Search     | Delete Undo Duplicate Lease Site Close |                   |      |        |          |
|---------------------|----------------------------------------|-------------------|------|--------|----------|
| General             |                                        | Asset Info        |      |        |          |
| Device Type         | Tank                                   | Serial Number     |      |        |          |
| Description         |                                        | Manufacturer      |      |        | ~        |
| Ownership           | Company Owned v                        | Manufactured Date |      |        |          |
| Bulk Plant Number   | · ·                                    | Model Number      |      |        |          |
| Inventory Status    | ~                                      | Asset Number      |      |        |          |
| Comment             |                                        | Purchase Price    |      |        | 0.000    |
| Installed on Tank   | ~                                      | Purchase Date     |      |        |          |
| Regulator Type      | ~                                      |                   |      |        |          |
| Lease Number        |                                        | Meter Into        |      |        |          |
| T 117               |                                        | Meter Type        |      |        | ~        |
| Tank Into           |                                        | Meter Cycle       |      |        | 0        |
| Tank Capacity       | 0                                      | Meter Status      |      |        | ~        |
| Tank Reserve        | 0                                      | Meter Reading     |      |        | 0        |
| Tank Type           | ~                                      |                   |      |        |          |
| Est Gallons in Tank | 0 Underground                          |                   |      |        |          |
| ? 🛱 🗘 0.71s         | Ready                                  |                   | Page | 1 of 1 | C Refres |

## • From Consumption Site screen:

- 1 Consumption Sites record.
- 2. Navigate to **Devices tab** and select any attached device.
- 3. Click Open button. This will open Devices screen.

| . Click Open button. This will open Devices screen. |                                   |        |         |                  |       |             |       |             |       |                |                 |             |  |
|-----------------------------------------------------|-----------------------------------|--------|---------|------------------|-------|-------------|-------|-------------|-------|----------------|-----------------|-------------|--|
|                                                     | Site                              | Detail | Devices | Associated Sites | Order | Appliances  | Deliv | veries Ever | nts W | (ork Orders(8) | Attachment      | Audit Log   |  |
|                                                     | 🕒 Open 🗙 Remove Export 🕶 🔠 View 🕶 |        |         |                  |       | Filter (F3) |       |             |       |                |                 | К.Я.<br>2 Ч |  |
| 1                                                   | Device                            | е Туре |         | Serial No.       | Owr   | nership     |       | Manufactur  | er    | Tank Capa      | acity Descripti | on          |  |

4. On the Devices screen, click the Manufacturer Label.